## مراحل ثبت نام در دومین کنگره بانوان تاثیرگذار

پس از ورود به سایت <u>banooiran.ir</u> از منوی بالای صفحه گزینه ثبتنام را انتخاب نمایید.

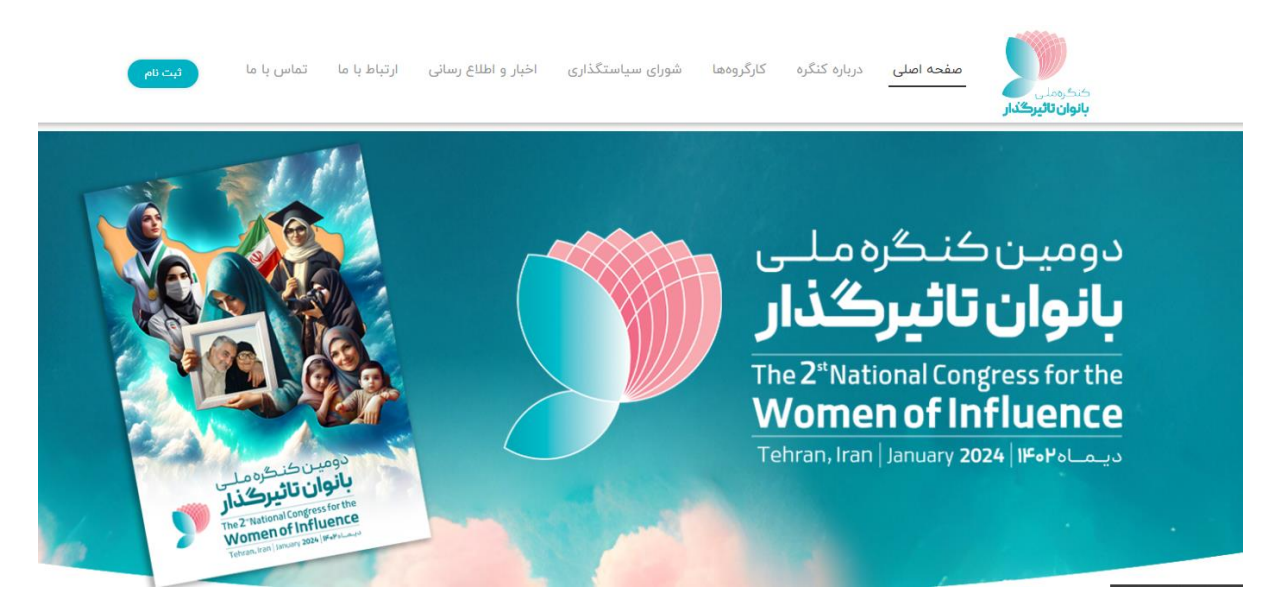

پس از انتخاب گزینه ثبتنام صفحه ذیل مشاهده میشود در صورتی که سال گذشته ثبتنام شما در سامانه انجام شده است نیاز به ثبت نام مجدد نمیباشد گزینه ورود را انتخاب نموده و با وارد کردن نام کاربری و رمز عبور و کد امنیتی وارد سامانه خواهید شد. (در صورت فراموشی نام کاربری یا رمز عبور ورود با رمز یکبار مصرف را انتخاب نموده و با وارد کردن شماره تلفن همراه خود وارد سامانه شوید)

| تاثیرگذار       | کنگرہ ملی بانوان                                                  |
|-----------------|-------------------------------------------------------------------|
| ثبت نام         | ورود                                                              |
| کنید            | لطفا نام کاربری یا شماره همراه خود را وارد                        |
|                 | نام کاربری یا شماره همراه                                         |
| فراموشی رمزعبور | نام کاربری یا شماره همراه الزامی است<br>رمز عبور خود را وارد کنید |
| $\otimes$       | رمز عبور                                                          |
| C 3 3 4 9       | رمز عبور الزامی است<br>کد امنیتی                                  |
| ورود            | ورود با رمز یکبار مصرف                                            |
| ورود            | ثبت مشکل                                                          |

در صورتی که برای اولین بار قصد ثبتنام در سامانه را دارید پس از انتخاب گزینه ثبتنام و انتخاب گزینه شروع اقدام به ثبتنام نمایید.

| کنگرہ ملی بانوان تاثیرگذار                                                           |
|--------------------------------------------------------------------------------------|
|                                                                                      |
| ورود تبت نام                                                                         |
| برای ثبت نام دوره جدید حتی با وجود داشتن حساب X<br>کاربری میبایست مجددا ثبت نام کنید |
| لطفا دوره مورد نظر خود را انتخاب کنید                                                |
| معرفی بانوان تاثیر گذار                                                              |
|                                                                                      |

در این مرحله شماره تماس خود و کد امنیتی را وارد نمایید و پس از دریافت یک کد تایید پیامکی کد تایید را وارد سامانه نمایید.

| →                                                                                                    |
|----------------------------------------------------------------------------------------------------|
| از شماره تلفن همراهی استفاده کنید که به نام خودتان و ×<br>در دسترس شما باشد، تا برای دریافت کدهای امنیتی از<br>طریق پیامک دچار مشکل نشوید |
| لطفا شماره همراه خود را وارد کنید<br>شماره همراه<br>کد امنیتی                                                                             |
| ادامه                                                                                                    |

در مرحله بعد صفحه زیر نمایش داده میشود پس از تکمیل اطلاعات ثبتنام تکمیل شده و یوزر و پسورد جهت ورود به سامانه برای شما ارسال میشود.

|                                        | ∢    |
|----------------------------------------|------|
| کنگره ملی بانوان تاثیرگذار             |      |
| طلاعات فردى                            | Ы    |
| ملى                                    | کد   |
| كدملى                                  | 5    |
| نام خانوادگی                           | ناه  |
| ام خانوادگی                            | ;    |
| · · · · · · · · · · · · · · · · · · ·  | جنہ  |
| جستجوی جنسیت                           |      |
| بخ تولد مدرک تحصیلی                    | تارب |
| 🗖 تاریخ تولد 📄                         |      |
| ىر محل سكونت                           | شھ   |
| جستجوی شهر محل سکونت                   |      |
| لح شغلی رسته شغلی                      | سط   |
| جستجوی سطح شغلی 🗸 📃 جستجوی رسته شغلی 🗸 |      |
| عبور جدید را وارد کنید 🛈               | رمز  |
| مز عبور جدید 🔊 (مز تصادفی              | ,    |
|                                        |      |
| ثبت                                    |      |

پس از ورود به سامانه از منوی سمت راست وارد کارتابل، فعالیتهای من شده و ۳ فعالیت مشاهده مینمایید فعالیت اول مطالعه و تایید مرامنامه کنگره را انتخاب نموده و متن مرامنامه را مطالعه فرمایید.

| مطالعه و تایید مرام نامه کذگره منتقر اجرا<br>معرفی بادوان تاثیرگذار شنامه تا<br>تکمیل اطلاعات سوایق خود در نمایهی باتوان تاثیرگذار شنامه ۲<br>شنام ۲ | مطاهه و تایید مرام نامه کنگره منتقل برایان فداییت<br>معرفی بانوان تاثیرگذار شماره ۱<br>تکمیل اطلاعات سوایق خود در نمایهی بانوان تاثیرگذار منتقل بیایان فعالیت<br>شماره ۲ | البت عئوان فعالبت وضعبت                                                                   | eóu     | ضعيت                          |
|----------------------------------------------------------------------------------------------------|----------------------------------------------------------------------------------------------------|-------------------------------------------------------------------------------------------|---------|-------------------------------|
| معرفی بانوان تاثیرگذار منتقر بابان فعالیت<br>شماره ۱<br>تکمیل اطلاعات سوایق خود در نمایهی بانوان تاثیرگذار منتقر بابان فعالیت<br>شماره ۲             | معرفی بانوان تاثیرگذار منتقر بابان فعالیت<br>شماره ۱<br>تکمیل اطلاعات سوابق خود در تمایمی بانوان تاثیرگذار منتقر بایان فعالیت<br>شماره ۲                                 | مطالعه و تاييد مرام نامه كنگره منتقر اجرا                                                 | io      | منتظر اجرا                    |
| منتقر پایان فعالیت<br>تکمیل اطلاعات سوابق خود در نمایهی بانوان تاثیرگذار شماره ۲                                                                     | منتقر پایان فعالیت<br>تکمیل اطلاعات سوایق خود در نمایهی پانوان تائیرگذار شماره ۲<br>شماره ۲                                                                              | منتقر پایان فعا<br>شماره ۱                                                                | من<br>ش | منتظر پایان فعالیت<br>شماره ۱ |
|                                                                                                    |                                                                                                    | منتقر پایان فعار<br>تکمیل اطلاعات سوایق خود در نمایهی بانوان تاثیرگذار شماره ۲<br>شماره ۲ | من<br>ش | منتظر پایان فعالیت<br>شماره ۲ |

## پس از مطالعه گزینه تایید پایان فعالیت را انتخاب نمایید.

| باسمهنعانی<br>در ساحت علم و فرهنگ طرحی نو با هدف جلا دادن دنیایی که زنان در آن زیستن را به عطوفت مادری، شکوه همسری                                                                                                    |                                                                      |
|----------------------------------------------------------------------------------------------------|----------------------------------------------------------------------|
| در ساخت علم و فرهنگ طرحی و به هدف جد دادن دنیایی که زمان در ۲۰ ریستن را به عطوفت مادری، شکوه همشری                                                                                                    | مرید بر المال المالی میگ <sup>ار</sup>                               |
| المهال المالية المالية المالية (The second second second second second second second second second second second                                                                                                    | سکرهی بین المللی بالوان الرکدار .<br>منابع الانانگی منابعہ کر داند گ |
| چه بابرابریها و تبعیصها بر این اینهی جمال الهی زندار رده است.<br>از از دیکر از مصادر از مصادر هر برای که نم اصل الگرمان هر ازگرانمی از مصادر نگر هر مان ما مگر از نم                                                  | عظمت رباندی مرین دردهاند. در                                         |
| عار خردیی تو و انقلابی در جنبس زبان " که به وامدار انکوهای سیءانکارانهی عربی باشد و به نگرسهای واپس درایانهی<br>گاند                                                                                                  | مید داریم این دیدرہ بیواند سرا                                       |
| هیچگاه در متن نبوده و همواره در حاشیه قرار داشته است. زنی که هیچگاه نه الکوساز بوده و نه تاریخساز. الکوهایی                                                                                                    | سرفی. چرا که دراین الکوها، زن                                        |
| معرفی میکند و در متن اجتماع؛ اما با تعریفی بسیار پررنک و برجسته از جنسیت و زنانکیهای زن و نه بعد اسمانی و                                                                                                    | نه بهظاهر زن را موجودی کنشکر<br>نسانی او.                            |
| ن تحقیق و پژوهشها میتوان از الگویی بر مبنای نگاه آسمانی و بر اساس فطرت زنانه نام برد که آن را الگوی سوم                                                                                                    | ر تقابل با این الگوها و بر مبنای                                     |
| های دینی و نگاه متعالی و درخشان به جنس زن که او را موجودی ارزشمند و توانا در جامعه معرفی می کند. و نه<br>ت <sub>ا</sub> زده.                                                                                          | امید. الگویی بر گرفته از آموزه:<br>عریفی بر اساس نگاههای جنسب        |
| بالگو باشند و هم الگوسازی کنند؛ اما متاسفانه هیچگاه به طور شایسته در جایگاه خویش قرار نگرفتهاند. نوع نگاه به                                                                                                    | تان این هنر ذاتی را دارند که هم                                      |
| ا و با د و خودکم. بند و داشتن اعتماد به نفس و عزت نفس زنان که همواره هویت خونش را گم شده و نادیده                                                                                                    | ن از طرف حوامع مردسالار در ط                                         |
| یف پا کمترین، تعریف از خود و توانانه های خونش تبدیل کرده است.                                                                                                    | انستهاند، زن را به موجودی ضعب                                        |
| ، بسیاری برای زدودن ایرهای تیروی براعدالتی از خفروی زنانهی انسان برداشته شده است، اما نتیجه آن شده است که                                                                                                    | ر همین راستا تاکنون تلاش های                                         |
| هستند. شاید سلطه»، مدانه و منافع جریان سرمایهداری و نظام سلطه هیجگاه به نفع خونش زدانسته که زن هویت                                                                                                    | مر عنین ر<br>مرمزه در غرب و شرق شاهد آن ر                            |
| مستيم، سيد مسطى مردانة و مدلع جريان سرسيداري و معام مستد ميني عام بد مع خويس ان حويت                                                                                                    | شروره در عرب و سرق ساعت ای .<br>اتعالی خویش را بازیاند.              |
| ین است که جگونه نزان به این باور پرسند که حضور فعال و مثبت و سازندوی آنان با تکنه بر قطرت تا چه اندازه                                                                                                    | ، حال حاضر مساله قابا، تاما، ا                                       |
| ین است که چنونه زنان به این بور برست که خطور کمان و سبت و سرختای داد با تکیف بر اینشاهای انسانی و پذیرفتان<br>به اینشوند پاشد و این خود زوی و طالبهگری از نزان برای حضور که آمد با تکیف بر اینشاهای انسانی و پذیرفتان | ار حان حاطر مسحد عين حس .<br>المتعاند ساعا هذايت المور جامع          |
| که ارزششند باشد و این خود توغی شمانیداری از زمان برای صغور ادارند با تعییه بر ارزیابیای و پخیرخین .<br>با متعلل بالگمی سمم است. الگونی که بنامه خود را برای حضور زند در سه عرصه تکامل فردی جرات اجتماع بام کانمان     | تی تواند برای هدایت امور چند<br>قشاهای مختلف در ساحت نگاه            |
| ا شکالی انگوی شوام است. انگویی که بردسه خود را برای حصور زن در شه عرصه مدس دردی. چیاف .جنسخی و کاون                                                                                                    | شین میں تظریم یکر شاخت کے                                            |
| والمحكمته تفلمت ويبعد فالعروم وبداري راجر شرور وتوسعه هورت شخص وخورش دراجر ورقوه والمعوار والمعاور والروار                                                                                                    | عانواده در نظر می دیرد.<br>کلما انسان دارن الگه قائل به ه            |
| نیچ دونه تفاولی بین رفان و فردن بری رسد و توسعه هویت سخصی خویس در هیچ سطع و جامعهای سیاییند.<br>مرواب اجتمام اجتمام از این افتاد از از ماکه یک شام بین محمد بر مراف تفاده از از در فه از از مراف از افتاده ا          | لی ایک ایک ایک ایک ایک ایک ا                                         |
| صفهای اجتماعی حضور زبان نهایه برم بنده یک ضرورت محسوب میشود. استفاده از اندیسهی زبانه با طرافتها و<br>استارهٔ کندید کلی اصل سالم با مانیه از ا                                                                        | فیات اجدماعی: در بسیاری از عرا<br>کته زیر ماد زیر قرار در ترا        |
| ید برطرفکنندهی کاستیهای بسیاری در جامعه باشد.<br>ایر آناد شده این تر این آن مدیره بر مشهد و کانواده با گاه اور ایران در و با سایت اور ایران تر                                                                        | لاته سنجىهاى خود قطعا مىتواد                                         |
| ات، ارامش و امنیت روانی آن محسوب می شود. و خانواده چایداه اصلی رن در حیات اجتماعی است.<br>شگان از با ایران از این میدواد ماد فرزت و حانواده چایداه امنی از در حیات اجتماعی است.                                       | کانون خانواده: رن مخور اصلی ب                                        |
| اترکدار از جمله بانوان فعال در خورههای علم، فن وری، سیاست، فرهنت و اقتصاد که علیزعم نفاوتهای فردی، دارای<br>این در ایکنات است البالا بر میالیال در این از می این دارهٔ این قال این در این میکار بر مقدر دارد.         | دون تردید چنانچه زنان نخبهی ا                                        |
| ستند، به امکانانی جهت تعاملات بین المللی دست یابید، طرقیت قابل توجهی برای حل مشددات و رفع موانع پیسرفت<br>                                                                                                    | هداف و دعدعههای مشتردی هی                                            |
| ی ظرفیتهای بانوان نخبهای که بهرعم انگیزههای مقدس و مشترکشان، از یکدیگر دور افتادهاند، خیرات و برکات<br>به مشترکشان، از یکدیگر                                                                                         | نان فراهم خواهد آمد. همافزای                                         |
| ، به خصوص کودکان، نوجوانان و جوانان در پی خواهد داشت.<br>د آلد                                                                                                    | دراوائی برای همهی اعضای جامعه                                        |
| ترگذار» در نهادینه کردن تلاشها جهت ایفای نقش زنان موفق و نمونه در کشورهای مختلف، بسیار مفید خواهد بود و                                                                                                    | جود نهادی با محوریت «بانوان اi                                       |
| جهت اهداف مشترک و در سطحی بینالمللی خواهد شد.                                                                                                    | موجب تقویت همافزایی زنان در ۰                                        |
| ، جدید در قالب یک کنگرهی سالانه، با مشارکت بانوان اول کشورهای همسو، ضمن بزرگداشت زنان اترکذار کشورهای                                                                                                    | با امیدواریم با تشکیل سازوکاری                                       |
| ی و فرهنگی، اقدامی عملی در افزایش خودباوری و کرامت زنان و انسجام اجتماعی آنها برداریم.                                                                                                    | ختلف در عرصههای مختلف علم                                            |

سپس وارد فعالیت دوم معرفی بانوان تاثیرگذار میشوید.

| وضعيت                            | عنوان فعاليت                                          | فعاليت | گذار   | کنگره ملی بانوان تاثیر    |
|----------------------------------|-------------------------------------------------------|--------|--------|---------------------------|
| تكميل شده                        | مطالعه و تایید مرام نامه کنگره                        | 1      | ^      | 📩 کارتابل                 |
| منتظر اجرا                       | معرفی بانوان تاثیرگذار                                | ٢      |        | فعالیت های من             |
| منتظر پایان<br>فعالیت<br>شمارہ ۲ | تکمیل اطلاعات سوابق خود در نمایهی بانوان<br>تاثیرگذار | ۳      | ×<br>× | کاربری 🛃 اطلاعات کاربری 🍰 |
|                                  |                                                       |        |        |                           |

در صفحه نخست مهمترین حوزه تخصصی فعالیت خود را ثبت نمایید.

|   | لطفا در ابتدا مهمترین حوزه تخصصی فعالیت خود را ثبت نمایید و در صورت نیاز در مورد آن توضیح دهید. |
|---|-------------------------------------------------------------------------------------------------|
|   | علمی، پژوهشی، فناوری                                                                            |
|   | فعاليتهاى اجتماعي عام المنفعه                                                                   |
|   | فرهنگ و هنر                                                                                     |
|   | ورزش                                                                                            |
|   | سیاستگذاری و حکمرانی                                                                            |
|   | تعليم و تربيت                                                                                   |
|   | اقتصاد و کارآفرینی                                                                              |
|   | گفتمان سازی و رسانه                                                                             |
|   |                                                                                                 |
| ~ |                                                                                                 |

در صفحات بعد میتوانید ۱ تا ۵ بانوی تاثیرگذار را معرفی نمایید.

| نفر پنجم:                                                                                                    |
|----------------------------------------------------------------------------------------------------|
| ۱) نام و نام خانوادگی                                                                                                    |
|                                                                                                    |
| 8                                                                                                    |
|                                                                                                    |
| ۲) شماره تلفن همراه ایشان را حتما درج نمایید. (در صورت عدم ثبت شماره تلفن همراه، امکان ارتباط گیری و ثبت نهایی نظر شما وجود ندارد)     |
|                                                                                                    |
|                                                                                                    |
| ۳) شهرستان محل سکونت ایشان را ثبت نمایید.                                                                                              |
|                                                                                                    |
| 8                                                                                                    |
| ۴) – مهمترین خوزه تخصصی فعالیت ایشان کدامیک از موارد زیر است؟ در صورت نیاز توضیح دهید                                                  |
| علمى، پژوهشى، فناورى                                                                                                    |
| فعاليتهاى اجتماعى عام المنفعه                                                                                                    |
| قرهنگ و هنر                                                                                                    |
| ورزش                                                                                                    |
| سیاستگذاری و حکمرانی                                                                                                    |
| تعليم و تربيت                                                                                                    |
| اقتصاد و کارآفرینی                                                                                                    |
| گفتمان سازی و رسانه                                                                                                    |
| ر<br>۵) مهمترین سازمان، موسسه یا مجموعه محل فعالیت ایشان را در صورت اطلاع ثبت تمایید.                                                  |
|                                                                                                    |
|                                                                                                    |
|                                                                                                    |
| ۴) علت انتخاب ایشان توسط خودتان را توضیح دهید                                                                                          |
|                                                                                                    |
| ▶                                                                                                    |
|                                                                                                    |
|                                                                                                    |
| پایان<br>با فشردن دکمه تایید پایان پایان کار خود را اعلام نمایید در صورت بسته نشدن صفحه آن را بسته و ادامه فعالیتهای خود را انجام دهید |
| and the sector of the                                                                                                    |

سپس دکمه تایید پایان را انتخاب نموده و فعالیت دوم را خاتمه میدهید.

در فعالیت سوم میتوانید از منوی سمت راست گزینه اطلاعات کاربری، نمایه من اطلاعات و سوابق خود را ثبت نمایید.

|            | ا نمایه من 🛛 🗙                                                                                                    |
|------------|----------------------------------------------------------------------------------------------------|
|            | 0                                                                                                    |
|            |                                                                                                    |
|            | شما ۲۳% از نمایه خود را کامل کرده اید                                                                                                    |
|            |                                                                                                    |
|            | 🔮 تسترسی سریع 🔹                                                                                                    |
| Ĩ          | اطلاعات مویتی<br>چنسیت زن تاریخ تولد: ۲/۱۹۹۷<br>شور ملاسامه بلسییب وضعیت اعلان ناستمی<br>محل تولد انتقاده ( سیب<br>محل مدورشاسامه سیب دین دستمان |
| <i>ð</i> + | اطلاعات آذرین<br>نوع آدرین، نحل سکونت اعض<br>شور: نهان / نهران / مرکن / نهران<br>ادرین این سال ۱۹۷۳<br>کدرستی ۲۹۹۹۹۹۹۹۹                          |
| 1 +        | <b>سوابق شغلی</b><br>۵۹ سارمان یفتقدر سطح شفن: کارشنای<br>۶ ۹۸٬۰۰۹ تا ۱۹۹۹/۹۷ نوع سازمان، خمومی                                                  |
| <i>I</i> + | سوابق تحصيلي                                                                                                    |
|            | مدرک تخصیلی: زیر دیپلم<br>رشته: سسیسب                                                                                                    |

در صورت وجود نقص در پرونده شما با کلیک بر روی گزینه قرمز رنگ در پایین صفحه سمت راست میتوانید از نقص پرونده خود آگاه شوید.

در قسمت پیوستها میبایست عکس پرسنلی و کارت ملی و رزومه بارگذاری شوند بدین منظور علامت + را انتخاب نمایید

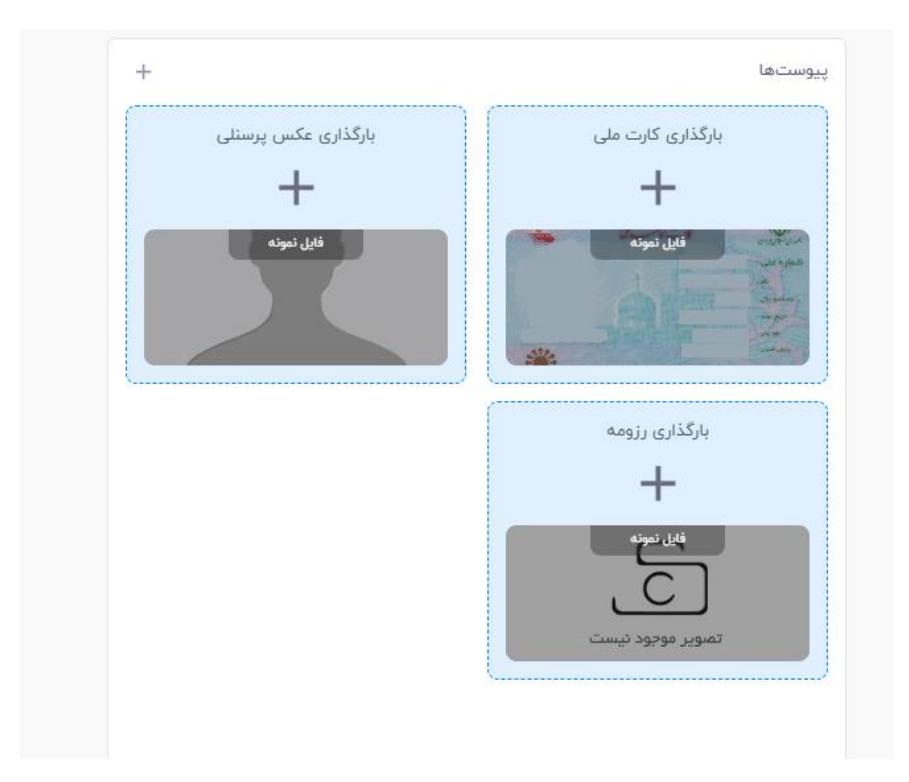

یک کادر به شکل زیر نمایش داده میشود در این قسمت فایل مورد نظر را انتخاب نموده و پس از انتخاب گزینه ثبت فایل مورد نظر را بارگذاری نمایید.

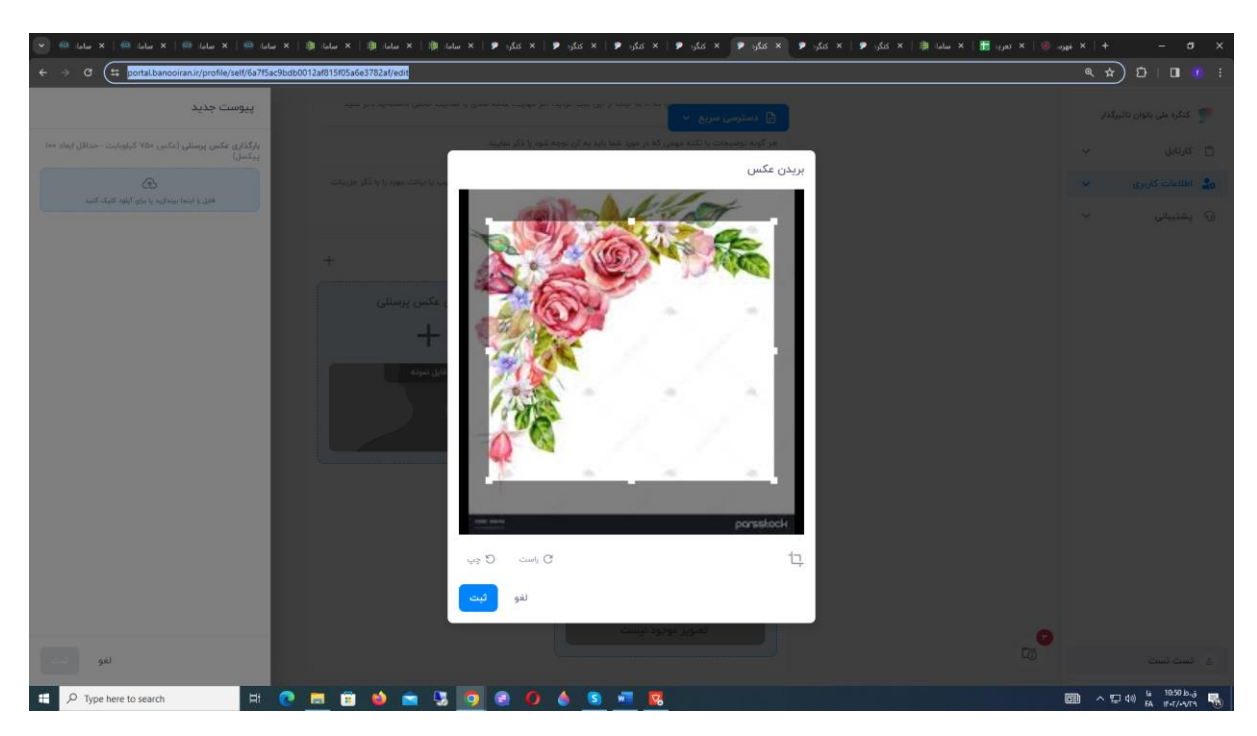

دقت نمایید حداکثر حجم عکس پرسنلی و کارت ملی ۷۵۰ کیلو بایت و حداقل ابعاد ۱۰۰ پیکسل است.

برای بارگذاری رزومه اگر فایل به صورت عکس باشد حداکثر حجم فایل یک مگابایت و در صورت انتخاب فایل پی دی اف حداکثر حجم فایل ۲ مگابایت است.